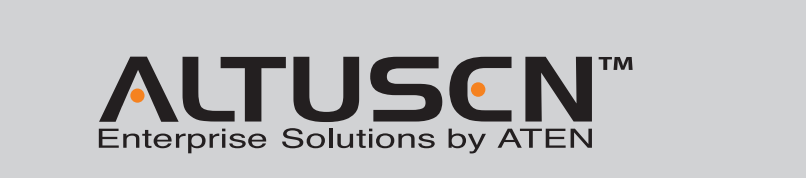

## **User Guide**

KA7230 PS/2-USB Console Module User Guide KA7240 Virtual Media PS/2-USB Console Module User Guide

© Copyright 2012 ATEN<sup>®</sup> International Co., Ltd. www.aten.com Altusen and the Altusen logo are trademarks of ATEN International Co., Ltd. All rights reserved. All other trademarks are the property of their respective own This product is RoHS compliant PAPE-1215-300G Printing Date: 07/2012

All information, documentation, and specifications contained in this media are subject to change without prior notification by the manufacturer Please visit our website to find the most up to date version.

#### FCC Information

This equipment has been tested and found to comply with the limits for a Class A digital device, pursuant to Part 15 of the FCC Rules. These limits are designed to provide reasonable protection against harmful interference in a residential installation. This equipment generates, uses and can radiate radio frequency energy, and if not installed equipment's generates, uses and charmonic and inclusion and and the set of the set of th television reception, which can be determined by turning the equipment off and on, the user is encouraged to try to correct the interference by one or more of the following

Interactives. Reorient or relocate the receiving antenna; Increase the separation between the equipment and receiver; Connect the equipment into an outlet on a circuit different from that which the receive

- Consult the dealer/an experienced radio/television technician for help.

#### 有毒有害物质或元素 部件名称 铅 汞 镉 六价铬 多溴联苯 多溴二苯醚 11363-2006規定的限量要求之下。●:表示符合欧盟的豁免条款,但该有毒有害物质至少在该部件的

The following contains information that relates to China:

CE

**Online Registration** 

886-2-8692-6959

China: • 86-10-5255-0110

Japan: 81-3-5615-5811

· 82-2-467-6789

United Kingdom: • 44-8-4481-58923

Technical Phone Supp

North America: • 1-888-999-ATEN Ext: 4988

- ※ 4.5% 目的量加速加速加速不动、 Exp 19 16 20 (22 2 Law Brits) 某一均质材料中的含量超出5.4T 1136-2006的限量要求。
  5. 表示该有毒有害物质至少在该部件的某一均质材料中的含量超出5.J/T 11363-2006的限量要求。

1 RS-232 Cable (DB9F to DB9F)

1 Mounting Kit

1 User Instructions

#### Package Contents

This User Guide briefly describes how to install and operate the KA7230 / KA7240 Console Module with the Matrix KVM Switch

- The complete KA7230 / KA7240 package consists of:
- 1 KA7230 or KA7240 Console Module with stacking brackets
- 1 KVM Cable
- 1 Power Adapter
- If anything is missing or damaged, please contact your dealer immediately.

#### Important Notice

Considering environmental protection, ATEN may not provide a fully printed user manual for this product. If the information contained in the Quick Start Guide is not enough for you to configure and operate your product, please visit our website www.aten.com, and download the full user manual.

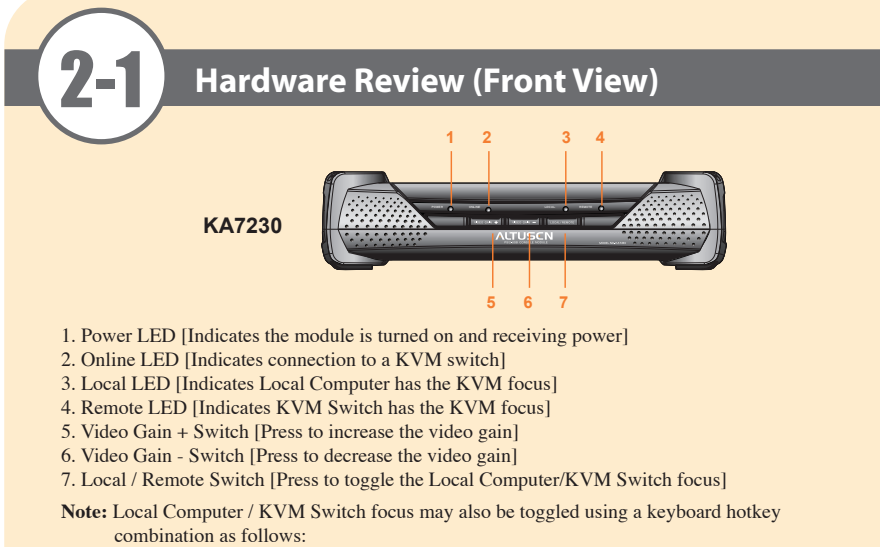

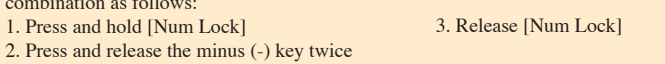

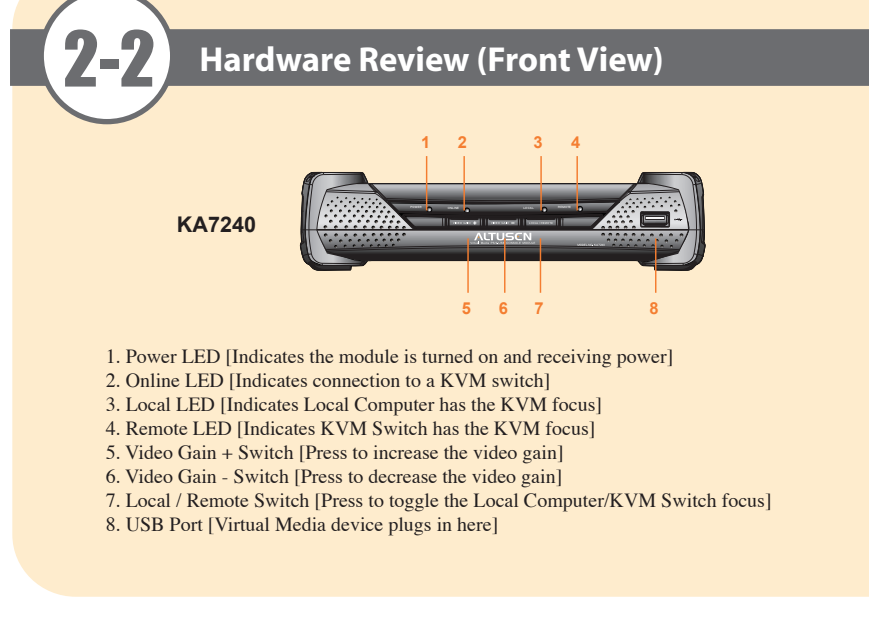

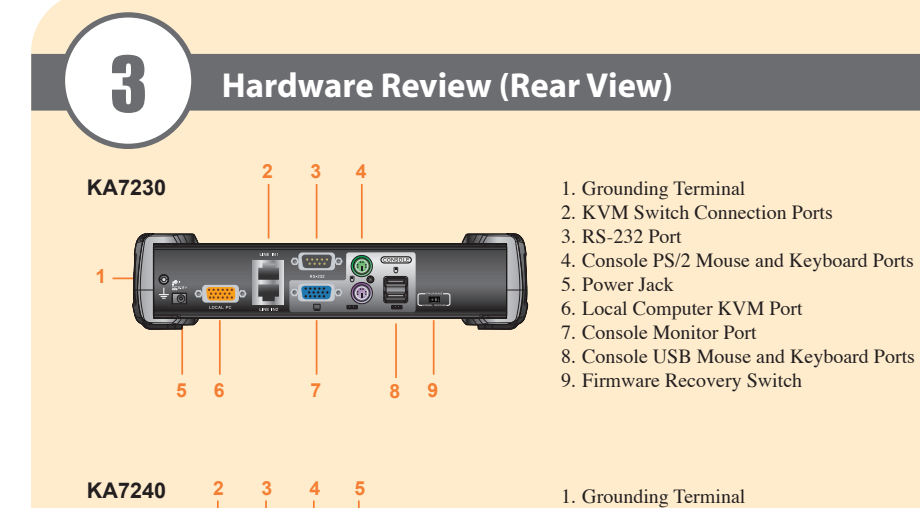

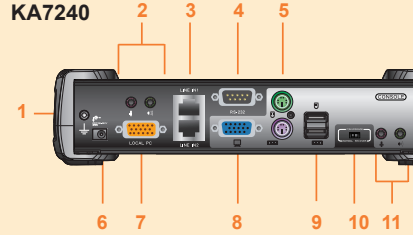

### Requirements

#### Console

• A monitor capable of the highest resolution that you will be using on any computer in the installation.

2. Local Computer Microphone and Speaker Ports

5. Console PS/2 Mouse and Keyboard Ports

9. Console USB Mouse and Keyboard Ports

11. Console Microphone and Speaker Ports

3. KVM Switch Connection Ports

7. Local Computer KVM Port 8. Console Monitor Port

10. Firmware Recovery Switch

4. RS-232 Port

6. Power Jack

- A PS/2 or USB keyboard
- A PS/2 or USB mouse

#### Cables

- Cat 5e/6 to connect the KA7230 / KA7240 to the KVM switch
- · For optimal signal integrity and to simplify the layout, a high quality KVM Console Module to Local Computer cable (with custom SPHD-15 connector) is included with this product. No additional cable purchase is necessary
- RS-232 Cable (DB9F to DB9F) to connect the KA7230/KA7240's RS-232 port to the local PC.

# 5 1. Remove stacking brackets from the bottom front of the unit. 4. Attach unit to rack. indicate itself. the KVM switch's rear panel.

- local computer.
- 6. Plug in the power adapter

#### **Specifications** Function sole Connections Port Sele Console Ports Local Comp JSB virtu KVM Swite RS-232 Audio Power Local/Remo Switches Video Gain F/W Upgrad Power Online LEDs Local Remote Keyboard/M Emulation Video Scan Interva Power Con Operating ' Environment Storage Tem

Humidity

Housing Weight

Physical

Properties

#### **Rack Mounting**

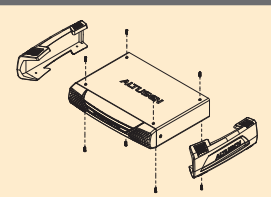

2. Remove the two screws from the side front and the two screws

3. Use the screws provided with the rack mount kit to attach the mounting brackets to the sides of the unit.

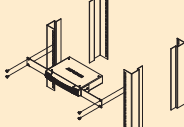

Before you begin, make sure that power to all the devices you will be connecting up has been turned off. You must unplug the power cords of any computer that has a Keyboard Power On function.

To set up your Console Module, refer to the installation diagram (the numbers in the diagram correspond to the steps below), and do the following:

Note: For KA7230 modules, disregard references to microphone and speaker installation.

1. Ground the unit by connecting one end of the grounding wire to the grounding terminal, and the other end of the wire to a suitable grounded object

2. Plug your Console devices (USB or PS/2 keyboard, USB or PS/2 mouse, monitor, microphone and speakers into the switch's Console Ports. Each Port is labeled and marked with an icon to

3. Use Cat 5e/6 cable to connect the upper KVM Switch Port (port 1) on the KA7230 / KA7240's rear panel to any available Console Port on the KVM switch's rear panel.

4. (Optional) For a redundant connection to the switch, use Cat 5e/6 cable to connect the lower KVM Switch Port (port 2) on the KA7230 / KA7240's rear panel to any available Console Port on

5. Use the KVM Cable provided with this package to connect the Local Computer KVM Port to the

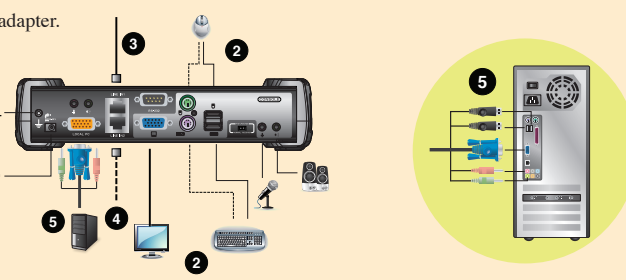

| 1              |          | KA7230                                                            | KA7240                                                                     |
|----------------|----------|-------------------------------------------------------------------|----------------------------------------------------------------------------|
|                |          | 1                                                                 |                                                                            |
|                |          | 1                                                                 |                                                                            |
|                |          | GUI, Hotkey                                                       |                                                                            |
|                | Keyboard | 1 x USB Type A Female (White), 1 x 6-pin Mini-DIN Female (Purple) |                                                                            |
|                | Video    | 1 x HDB-15 Female (Blue)                                          |                                                                            |
|                | Mouse    | 1 x USB Type A Female (White), 1 x 6-pin Mini-DIN Female (Green)  |                                                                            |
| uter KVM Port  |          | 1 x SPHD-17 Female (Yellow)                                       |                                                                            |
| media 2.0 port |          | N/A                                                               | 1 x USB Type A Female (White)                                              |
| h Ports        |          | 2 x RJ-45 Female                                                  |                                                                            |
|                |          | 1 x DB9 Male (Black)                                              |                                                                            |
|                |          | N/A                                                               | 2 x Mini stereo jack Female (Green)<br>2 x Mini stereo jacks Female (Pink) |
|                |          | 1 x DC Jack                                                       |                                                                            |
| te             |          | 1 x Pushbutton                                                    |                                                                            |
| Adjustment     |          | 2 x Pushbutton                                                    |                                                                            |
| e              |          | 1 x Slide                                                         |                                                                            |
|                |          | 1 (Blue)                                                          |                                                                            |
|                |          | 1 (Green)                                                         |                                                                            |
|                |          | 1 (Orange)                                                        |                                                                            |
|                |          | 1 (Orange)                                                        |                                                                            |
| louse          |          | PS/2; USB (PC, Sun, Mac)                                          |                                                                            |
|                |          | 1280 x 1024 @ 60Hz (300m max.)                                    |                                                                            |
|                |          | 1-240 sec.                                                        |                                                                            |
|                |          | DC5.3V,6.5W                                                       | DC5.3V, 10.12W                                                             |
| emp.           |          | 0–50o C                                                           |                                                                            |
| ıp.            |          | -20–60o C                                                         |                                                                            |
|                |          | 0-80% RH, Non-condensing                                          |                                                                            |
|                |          | Metal                                                             |                                                                            |
|                |          | 1.22kg                                                            | 1.26kg                                                                     |
| (L x W x H)    |          | 17.15 x 22.71 x 5.48 cm (including stacking bracket)              |                                                                            |